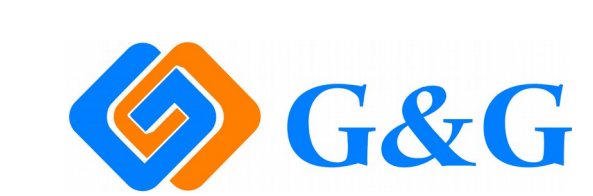

Инструкция по применению ручного струйного принтера

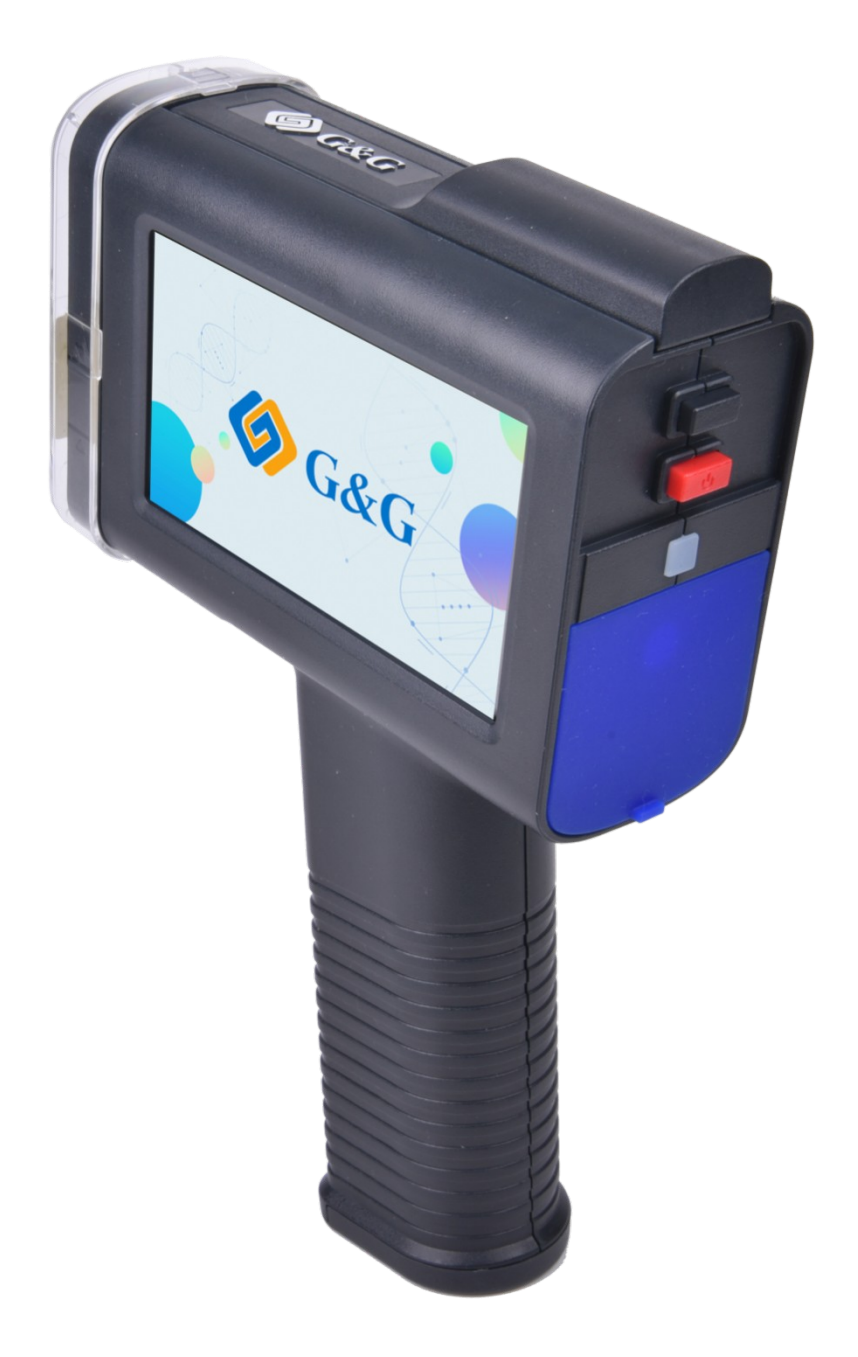

# <u>Каталог</u>

Описание ручного струйного принтера: 3-5 стр.

Настройки системы: 6-13 стр.

Техническое обслуживание: 14-17 стр.

Редактирование печатающего содержания: 18-25 стр.

Информация о принтере:/замена картриджа 26-30 стр.

FAQ: 31-32 стр.

# Описание ручного струйного принтера

### Размеры принтера:

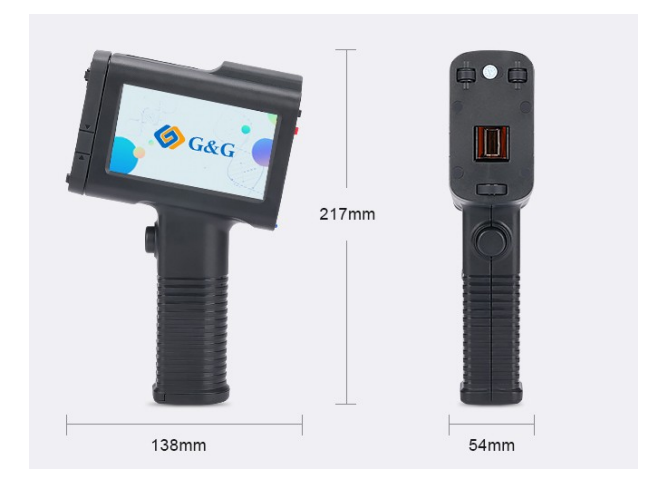

#### Описание:

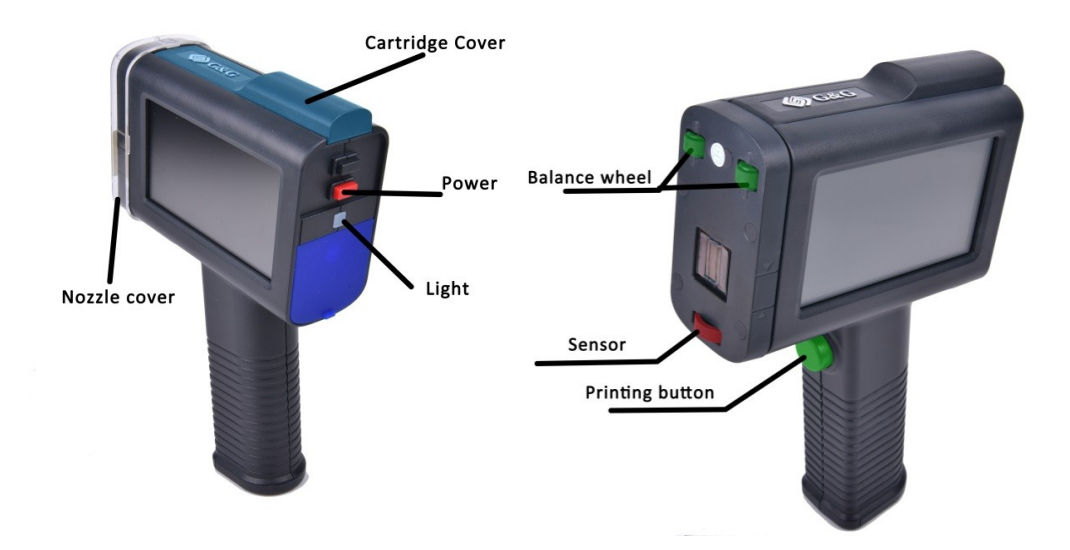

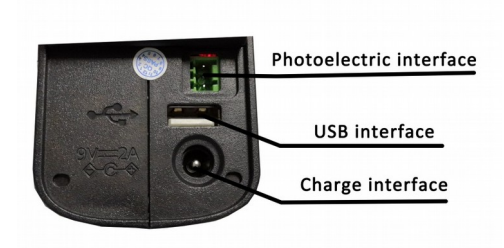

# Параметры ручного струйного принтера:

|                                     | Gas                                                                              | Gag                                                        | Care Contraction |  |  |  |
|-------------------------------------|----------------------------------------------------------------------------------|------------------------------------------------------------|------------------|--|--|--|
| Model                               | GG-HH1001-A                                                                      | GG-HH1001-A                                                | GG-HH1001-A      |  |  |  |
| Модель                              | Gray cover                                                                       | [Blue cover]                                               | [Orange cover]   |  |  |  |
| Speed<br>Скорость                   | 60m/min(3                                                                        | 00dpi Самая быстрая ској                                   | рость)           |  |  |  |
| Resolution<br>Разрешение            |                                                                                  | Up to 600dpi                                               |                  |  |  |  |
| Внешний порт                        | Порт для USB-флеш-накопителя, фотоэлектрический порт, порт для источника питания |                                                            |                  |  |  |  |
| Ввод данных                         | Через клавиатуру на сено<br>данн                                                 | Через клавиатуру на<br>сенсорном экране,<br>USB-накопитель |                  |  |  |  |
| Ёмкость<br>батареи                  | 2600mAh                                                                          |                                                            |                  |  |  |  |
| Потребляемая<br>мощность<br>системы |                                                                                  | 5 W                                                        |                  |  |  |  |
| Эксплуатацион<br>ная<br>температура | 0-40°C                                                                           |                                                            |                  |  |  |  |
| Эксплуатацион<br>ная влажность      | 10%-80%                                                                          |                                                            |                  |  |  |  |
| Источник<br>питания                 |                                                                                  | DC9V-2A                                                    |                  |  |  |  |
| Bec                                 |                                                                                  | 450g                                                       |                  |  |  |  |
| Объем памяти<br>Ручного             | 50МВ (может хранить около 30000 символов)                                        |                                                            |                  |  |  |  |

| струйного<br>принтера |                  |                                            |  |  |
|-----------------------|------------------|--------------------------------------------|--|--|
| Время                 |                  | Более 10 часов                             |  |  |
| непрерывной           |                  |                                            |  |  |
| печати                |                  |                                            |  |  |
| Размеры               |                  | 138*54*217mm                               |  |  |
| продукции             |                  |                                            |  |  |
| Размеры               | 275*245*115mm    |                                            |  |  |
| упаковки              |                  |                                            |  |  |
| Гарантия              |                  | Один год                                   |  |  |
| Применимые            | Водопоглощающий  | Не водопоглощающий материал                |  |  |
| средства              | материал         |                                            |  |  |
|                       | Бумага/древесина |                                            |  |  |
|                       |                  | Металл/стекло/пластик/текстиль/цемент/мело |  |  |
|                       |                  | ванная бумага/полипропилен и другие        |  |  |
|                       |                  | пленки/яйцо                                |  |  |

#### Комплект поставки принтера:

- 1 струйный принтер
- 1 зарядник
- 1 струйный картридж
- 1 балансировочный стенд
- 1 вспомогательная печатная доска
- 1 USB-флеш-накопитель

#### Описание гарантии продукции :

Срок гарантии струйного принтера GG составляет 1 год, в течение 1 год, если оборудование поломалось не из-за человеческого фактора, то компания может бесплатно обменять поломанное оборудование на новое, для других поломок предоставляет платный ремонт.

# Настройка системы

# Настройка режима печати:

| 1. Открыть главный интерфейс, нажать на Setting                                                           |
|----------------------------------------------------------------------------------------------------|
| <ol> <li>Нажать на Ргіпт, открыть интерфейс настройки печати</li> <li>2019/06/06 09:18:27 100%</li> </ol> |
|                                                                                                    |
| Resolution 600DPI Mode Handheld                                                                           |
| Direction Left to right Delay 3 (0~50)mm                                                                  |
| Speed 200 (80~500)mm/s                                                                                    |
|                                                                                                    |
| Confirm Back                                                                                              |
|                                                                                                    |

3. По потребности выбрать настройки направления печати

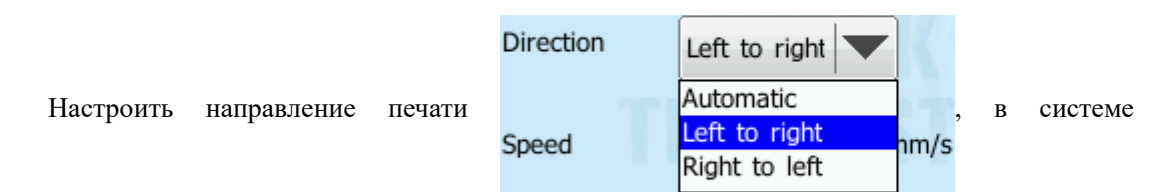

направление печати по умолчанию слева направо.

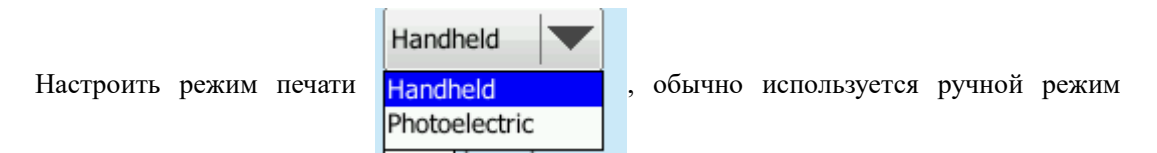

(handheld), Photoelectric является режимом расширения, используется для линейного прва.

| Настроить разрешение печати   | Resolution  | 600DP<br>300DP<br>600DP |            | , сис              | тема по  | умол      | чанию      |  |
|-------------------------------|-------------|-------------------------|------------|--------------------|----------|-----------|------------|--|
| настраивает 300dpi.           |             |                         |            |                    |          |           |            |  |
| Настроить замедление печати   | N Delay 3   | (0~50)mm                | , нажать   | ь на 1             | цифру З  | 3, во     | йти в      |  |
|                               |             |                         | 2019/06/0  | 6 09:20:26         | E        | 100%      |            |  |
|                               |             |                         |            |                    |          |           |            |  |
| 1                             |             | 1                       | 2          | 3                  |          |           |            |  |
| интерфеис ввода, ввести нужну | ю величину  | 4                       | 5          | 6                  |          | D         | , далее    |  |
|                               |             | 7                       | 8          | 9                  |          |           |            |  |
|                               |             | *#? 1                   | 123 US     | -                  | -        | $\otimes$ |            |  |
| нажать на подтвердить время.  |             |                         |            |                    |          |           |            |  |
| Настроить скорость печати Sp  | eed         | 200 (8                  | 80~500)mr  | n/s <sub>, H</sub> | ажать на | а циф     | ру 200     |  |
| войти в интерфейс ввода, вво  | ести нужнун | о вам ве                | еличину, д | алее н             | ажать н  | ia        | <b>√</b> ] |  |
| подтвердить время.            |             |                         |            |                    |          |           |            |  |

4. После завершения настройки всех параметров или какого-то отдельного параметра,

надо нажать на Confirm в нижней части страницы, подтвердить изменения.

## Настройка языка :

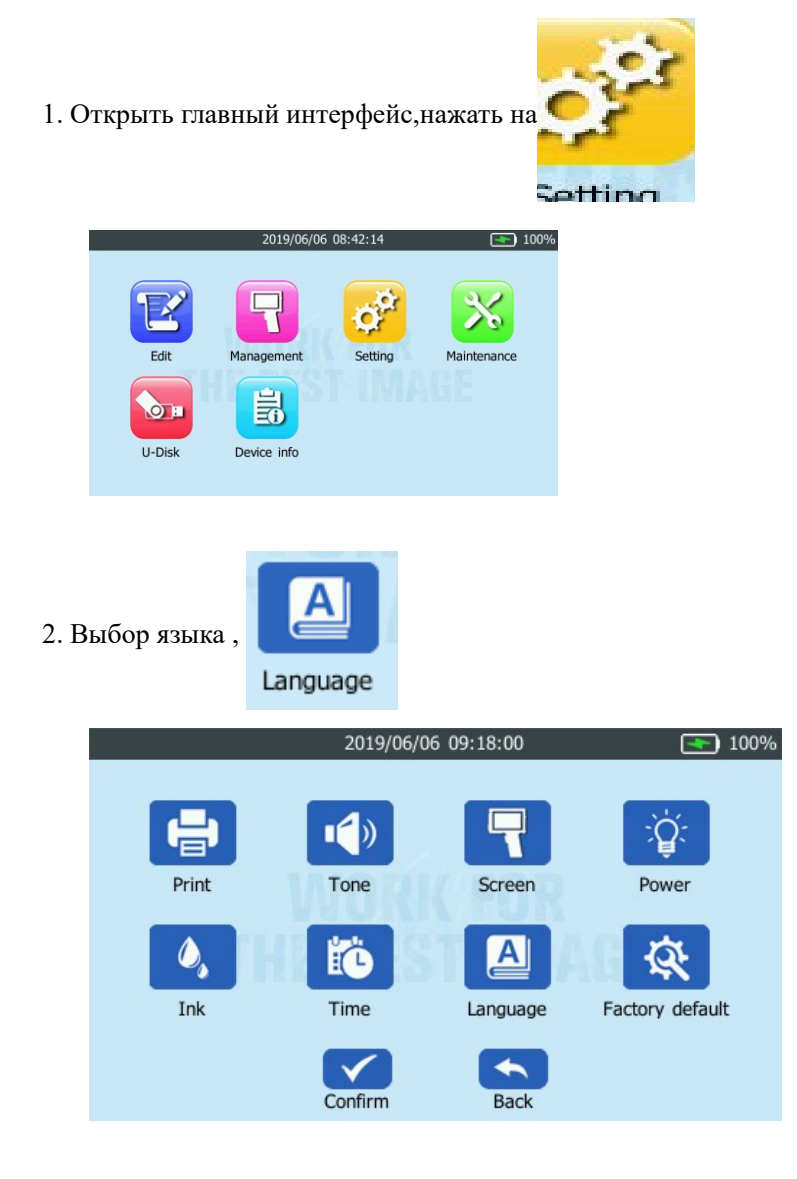

3. Настроить нужный язык,

| 2019/    | 06/06 09:37:11                                                         | <b>100%</b> |
|----------|------------------------------------------------------------------------|-------------|
| Language | English<br>简体中文<br>English<br>Deutsch<br>Deutsch<br>العربية<br>Español |             |
| Confirm  | Back                                                                   |             |

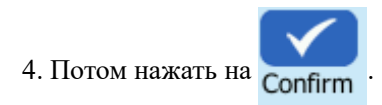

## Настройка энергосберегающего режима :

1. Открыть главный интерфейс, нажать на

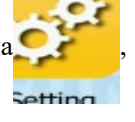

2. Открыть настройку источника питания

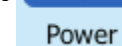

3. Выбрать вам нужный режим

| 2019/06/0               | 6 09:22:09 💽 100%          |
|-------------------------|----------------------------|
| Power save              | Screen off print           |
| Darken screen 30 second | Turn off screen 10 minute: |
| Auto sleep 10 minute:   | Auto power-off 1 hour      |
| Confirm                 | Back                       |

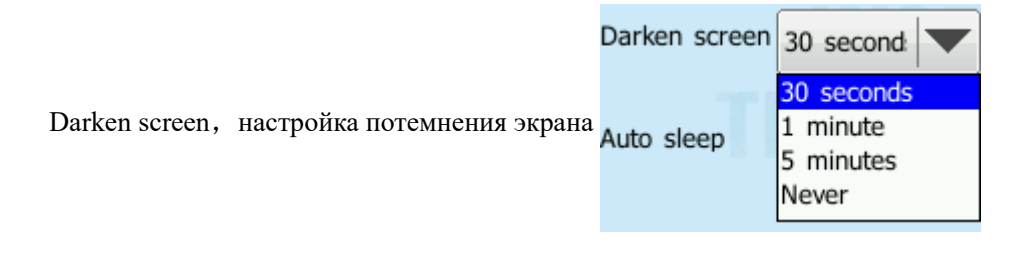

|                                              | Turn off screen | 10 minute:                                  |
|----------------------------------------------|-----------------|---------------------------------------------|
| Turn off screen, настройка выключения экрана | Auto power-off  | 10 minutes<br>30 minutes<br>1 hour<br>Never |

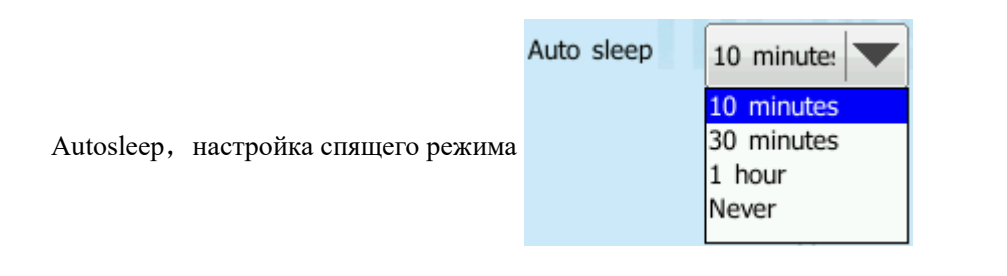

Autopower-off, настройка автоматического отключения питания

| o power-off | 1 hour  |
|-------------|---------|
|             | 1 hour  |
|             | 4 hours |
|             | 8 hours |
|             | Never   |
| Back        |         |

4. После завершения настройки, нажать на Confirm

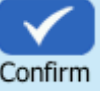

## Настройка зуммера:

1. Открыть главный интерфейс, нажав на

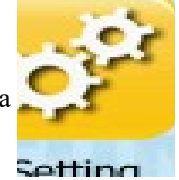

2. Нажать на настроить тон включения и выключения системы. Tone

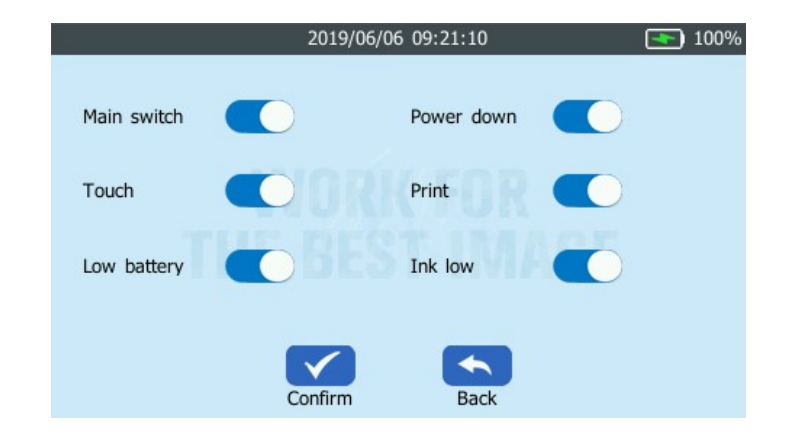

3. После завершения настройки всех параметров или какого-то отдельного параметра,

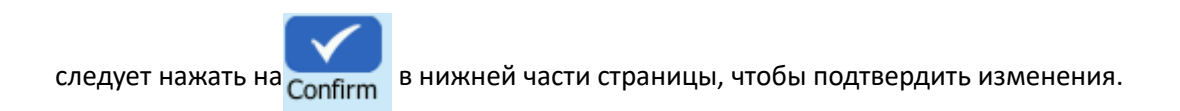

#### Настройка яркости экрана :

1. Открыть главный интерфейс, нажать на

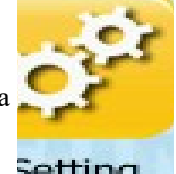

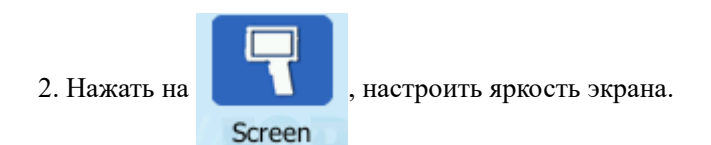

|       | 2019/06/06 0 | 9:21:43  | 100% |
|-------|--------------|----------|------|
|       |              |          |      |
|       |              |          |      |
|       | uoniu        |          |      |
| Brigt | hness 🍎 🦳    | <u> </u> |      |
|       |              |          |      |
|       |              |          |      |
|       |              | _        |      |
|       | Confirm      | Back     |      |
| Brigt | confirm      |          |      |

3.После завершения настройки всех параметров или какого-то параметра, надо нажать на

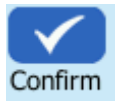

в нижней части страницы, подтвердить изменения.

#### Настройка времени :

1. Открыть главный интерфейс, нажать на

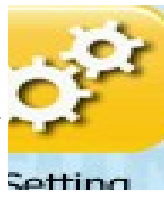

11/33

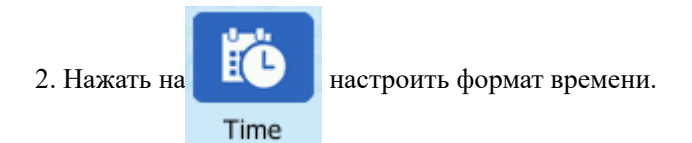

#### 3. Настроить формат даты

| Date | 2019/06/06 | Format | Y/M/D |  |
|------|------------|--------|-------|--|

| Настройка времени |       | Настройка формы |  |        |       |
|-------------------|-------|-----------------|--|--------|-------|
| Year              | Month | Day             |  |        |       |
| 2017              | 04    | 04              |  | Format | Y/M/D |
| 2018              | 05    | 05              |  |        |       |
| 2019              | 06    | 06              |  | -      |       |
| 2020              | 07    | 07              |  | Format |       |
| 2021              | 08    | 08              |  |        | Y-M-D |
|                   |       | <b>~</b>        |  |        | M-D-Y |
| Confirm           | n     | Back            |  |        |       |

#### 4. Настроить формат времени

Confirm

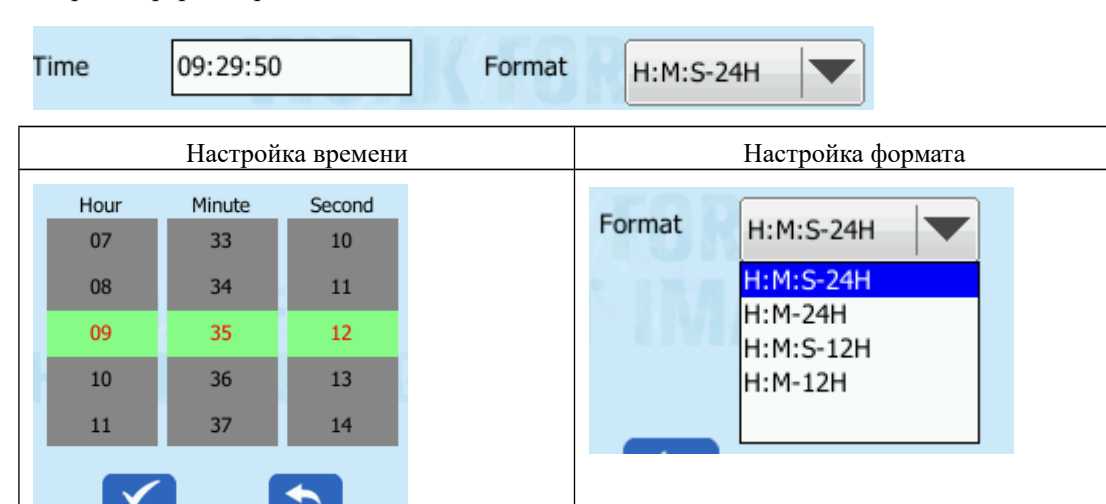

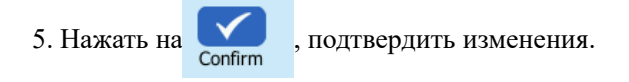

Back

|      | 2019/0     | 6/06 09:29:51 |           | <b>100</b> % |
|------|------------|---------------|-----------|--------------|
| Date | 2019/06/06 | Format        | Y/M/D     |              |
| Time | 09:29:50   | Format        | H:M:S-24H |              |
|      |            |               |           |              |
|      | Confirm    | Back          |           |              |

## Восстановление заводской настройки:

1. Открыть главный интерфейс, нажав на

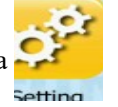

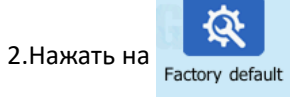

после появления изображения ниже, провести восстановление

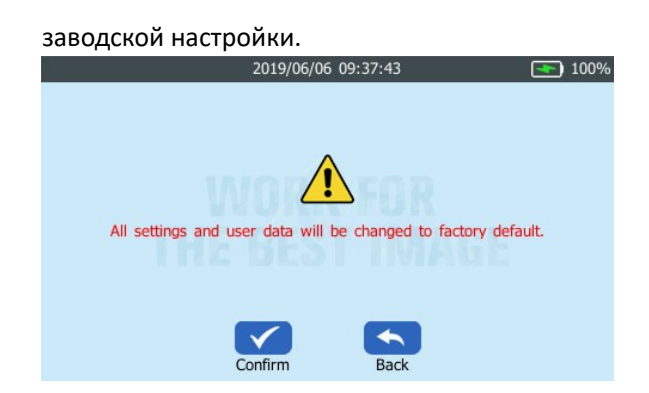

# Техническоео бслуживание принтера

# Чистка принтера:

1. Держать струйный принтер в сторону бумаги.

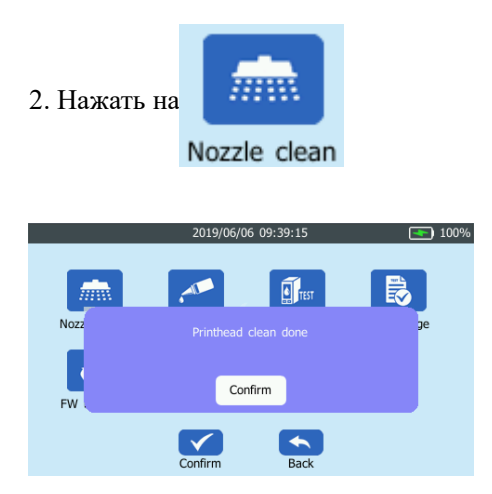

#### Увлажнение сопла:

1. Держать струйный принтер в сторону бумаги

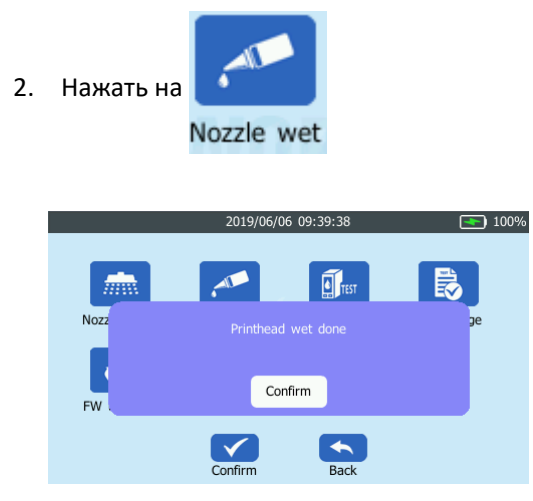

## Проверка сопла:

1. Держать струйный принтер в сторону бумаги.

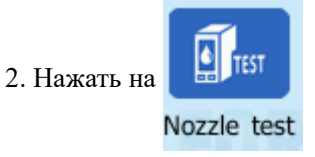

3. Держать струйный принтер в сторону, нажать зеленую кнопку на рукоядке

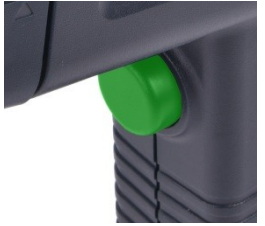

4. Напечатанные виды означают нормальное состояние сопла.

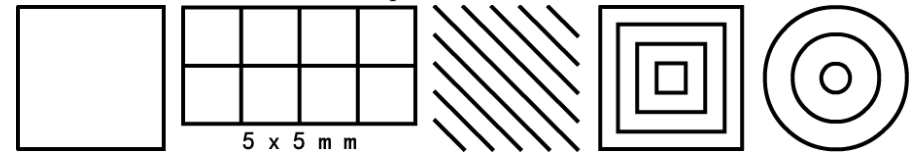

5. Если увидели тонкую белую линию или печатающая головка была заложена, то надо вновь чистить сопло.

#### Печатающий пробный лист:

1. Держать струйный принтер в сторону бумаги.

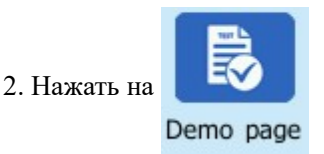

3. Держать струйный принтер в сторону, нажать зеленую кнопку на рукоядке.

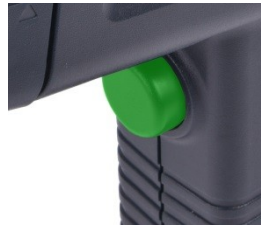

4. Ниже напечатанный текст означает нормальное состояние сопла.

|    | 设备序列号<br>固件版本 | GA19020001<br>1.0.3.7 | G&G |
|----|---------------|-----------------------|-----|
| 首然 | 墨点计数<br>剩余电量  | 0<br>30%              |     |

# Перепрошивка

1. Скачать новейшее встроенное программное обеспечение в файл firmwares USB-флешнакопителя.

| 📕 database | 2019-05-08 12:02 | 文件夹 |
|------------|------------------|-----|
| irmwares   | 2019-05-08 12:02 | 文件实 |
| fonts      | 2019-05-08 12:02 | 文件夹 |
| iobs       | 2019-05-08 12:02 | 文件夹 |
| pictures   | 2019-05-08 12:02 | 文件夹 |
| lags       | 2019-05-08 12:02 | 文件夹 |
| - ·        |                  |     |

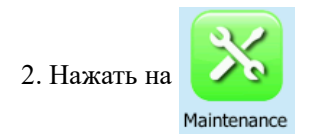

|      |              | 2019/06/    | 06 08:42:14 | <b>100</b> % |
|------|--------------|-------------|-------------|--------------|
|      | Edit         | Management  | Setting     | Maintenance  |
|      | U-Disk       | Device info |             |              |
| 3. H | Іажать на    | FW upgrade  | , открыть   | ь выбранный  |
|      | Nozzle clean | Nozzle wet  | Nozzle test | Demo page    |
|      | FW upgrade   | HE BES      | T IMA       |              |

4. Выбрать определенное встроенное программное обеспечение.

Back

Confirm

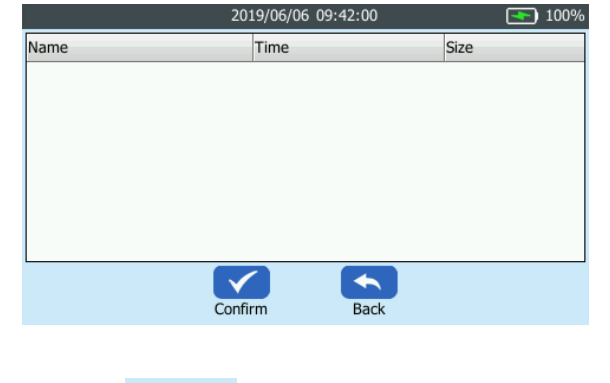

5. Нажать на **Сооп** реализовать перепрошивку.

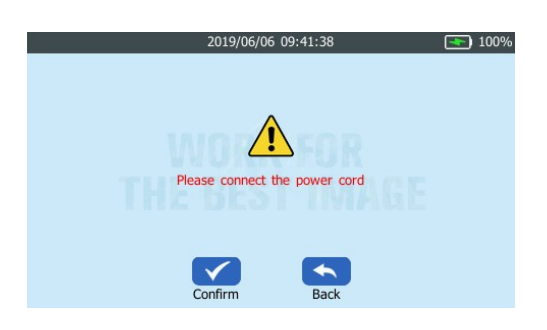

Замечание: емкость батареи не должна быть ниже 50 %

6. После завершения перепрошивки, принтер автоматически выключится.

7. Вновь включить принтер.

# Редактирование печатающего содержания

#### Описание печатающего промежутка

Промежуток с печатающей головки до печатающего средства 2.5mm, печатающее средство не должно касаться красного сопла.

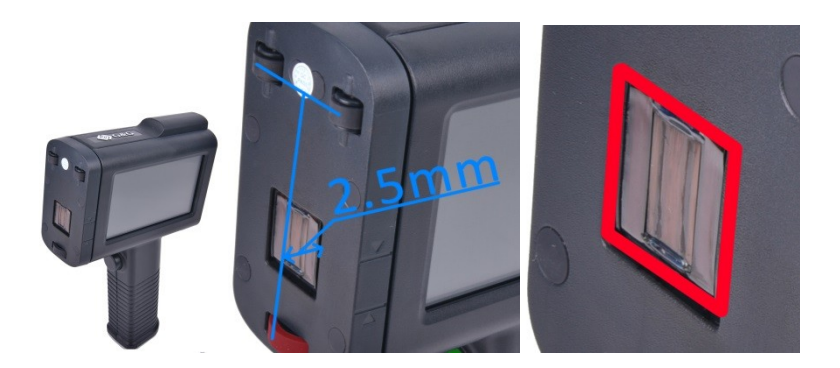

#### Описание размеров символов (текста):

| Модель              | GG-HIP1001A | GG-HIP1001B                | GG-HIP1001B PLUS |  |
|---------------------|-------------|----------------------------|------------------|--|
| Минимальная высота  | 2.5mm       |                            |                  |  |
| Максимальная        |             | 12.7mm                     |                  |  |
| высота              |             |                            |                  |  |
| Максимальная длина  | 407mm       |                            |                  |  |
| печать на 1 нажатие |             |                            |                  |  |
| Максимальное        | 5 p         | ядов, не влияет на четкост | ъ слов           |  |
| количество печати   |             |                            |                  |  |
| рядов на 1 нажатие  |             |                            |                  |  |

# Настройка формы печатающего иероглифа:

|            | Vector font                        | Bitmap                            |
|------------|------------------------------------|-----------------------------------|
| Случайная  |                                    |                                   |
| форма      |                                    |                                   |
| иероглифа  |                                    |                                   |
| Образец    | G&G                                | G&G                               |
| Назначение | Используется в малых объемах, выше | Используется для промышленной     |
|            | четкость                           | печати, экономия стоимости печати |

## Настройка шрифта :

Из-за авторских прав, встроено 2 вида шрифтов, но возможно установить любой произвольный шрифт, загрузив с USB-накопителя.

| Шрифт | song font | Yahei | Other |
|-------|-----------|-------|-------|
|       |           |       |       |

| Образец | G&G. | G&G | Загрузка с USB-<br>накопителя. |
|---------|------|-----|--------------------------------|
|---------|------|-----|--------------------------------|

#### Как загрузить другой шрифт:

1. Скачать файл со шрифтами и загрузить на USB-накопитель

| 퉬 database  | 2019-05-08 12:02 | 文件夹 |
|-------------|------------------|-----|
| 퉬 firmwares | 2019-05-08 12:02 | 文件夹 |
| 퉬 fonts     | 2019-05-08 12:02 | 文件夹 |
| 퉬 jobs      | 2019-05-08 12:02 | 文件夹 |
| 퉬 pictures  | 2019-05-08 12:02 | 文件夹 |
| 퉬 tags      | 2019-05-08 12:02 | 文件夹 |

2. Вставить USB-накопитель в струйный принтер, подождать 5 минут, установка будет произведена автоматически.

| 2019/06/06 08:51:01                                                                       |
|-------------------------------------------------------------------------------------------|
|                                                                                           |
|                                                                                           |
|                                                                                           |
| External font installation is successful.Do not<br>Pull out the usb flash disk during use |
|                                                                                           |
|                                                                                           |
| Confirm Back                                                                              |

#### Редакция текста:

| Шаг 1. Нажать на 📴, войти на страницу                                                                                           | Шаг 2. Нажать на Аdd                               |
|----------------------------------------------------------------------------------------------------|----------------------------------------------------|
| редакции                                                                                                    |                                                    |
| 2019/06/06     08:42:14     109%       Edt     Imagement     Imagement     Imagement       U-Disk     Device info     Imagement | 2019/06/06 08:48:16  100% 2019/06/06 08:48:16 100% |
| Шаг 3. Выбирать нужный пункт                                                                                                    | Шаг 4. Нажать на 🚺, подтвердить                    |

| 2010/05/05 09:52:40                                                                                                    |                                                                                                    |
|----------------------------------------------------------------------------------------------------|----------------------------------------------------------------------------------------------------|
| Text     QR code     Barcode     Picture       Time     Number     Tag       Confirm     Back                                                              | q       w       e       r       t       y       u       i       o       p         a       s       d       f       g       h       j       k       i         t       z       x       c       v       b       n       m         *#?       123       US       L       t       C       X |
| Шаг 5. Выбирать стиль письма, промежутки между словами, нажать на сопfirm, подтвердить                                                                     | Шаг 6. Нажать на <b>Print</b> , подготовить к                                                                                                    |
| Z019/06/06     08:52:54     100%       Font     Yahei.ttf     Vector font     Vector font       Size     12.7mm     Space     0.0mm       Confirm     Back | 2019/06/06 08:50:24                                                                                                    |
| Шаг 7. Обеспечить плотное прикосновение ролика на поверхность, для свободного перемещения                                                                  | Шаг 8. Нажать зеленую кнопку, перемещать                                                                                                    |
|                                                                                                    |                                                                                                    |

# Создание и редакция произвольного текста :

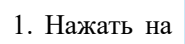

, войти в страницу создания текста, нажать на пустое место, ввести

нужный текст.

|      | 2019/06/06 08:52:54 💽 100% |
|------|----------------------------|
|      |                            |
|      |                            |
|      |                            |
|      |                            |
| Font | Yahei.ttf Type Vector font |
| Size | 12.7mm Space0.0mm          |
|      | Confirm Back               |

<u>T</u>

Text

2. После завершения ввода, нажать на

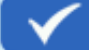

подтвердить.

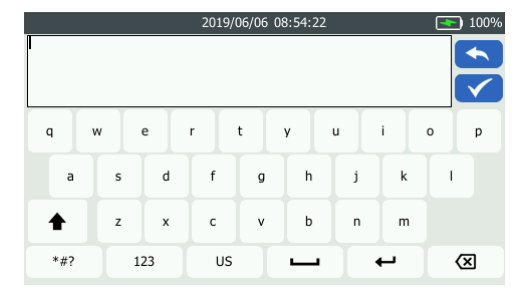

## Настройка формта печати:

|              | Настройка стиля письма             | Настройка формы иероглифа                  |  |  |
|--------------|------------------------------------|--------------------------------------------|--|--|
| Font<br>Size | Yahei.ttf<br>Yahei.ttf<br>Song.ttf | TypeVector fontSpaceVector fontBitmap font |  |  |
|              |                                    |                                            |  |  |
|              | Настройка размера текста           | Настройка промежутка между текста          |  |  |
| Size12.7mm   |                                    | Space 0.0mm                                |  |  |

2. Нажать на сопfirm в нижней части, подтвердить формат

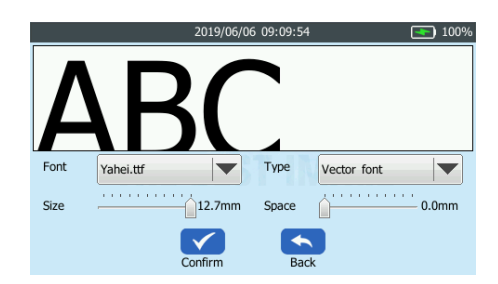

# Создание QR-CODE:

1. Нажать на QR code, нажать на пустое место, ввести

нужное содержание.

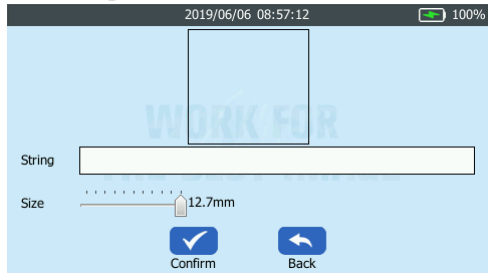

2. После завершения ввода, нажать на

|   |     |    |    | 2019/0 | 06/06 0 | 8:54:22 |   |     | <b>•</b> 100%       |
|---|-----|----|----|--------|---------|---------|---|-----|---------------------|
| I |     |    |    |        |         |         |   |     |                     |
|   |     |    |    |        |         |         |   |     | $\checkmark$        |
|   | q v | v  | e  | r      | t       | y i     | u | i i | o p                 |
|   | а   | s  | d  | f      | g       | h       | j | k   | 1                   |
|   | +   | z  | x  | с      | v       | b       | n | m   |                     |
|   | *#? | 12 | 23 | US     |         | -       |   | -   | $\langle X \rangle$ |

3. Подтвердить размер и содержание, нажать на

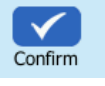

подтвердить.

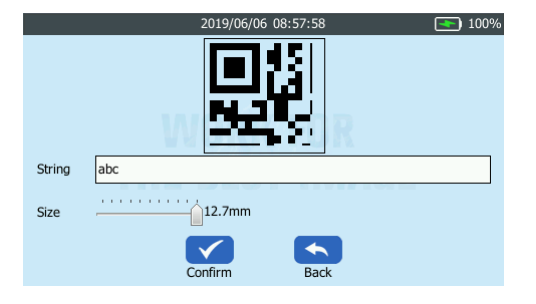

# Создание штрих-кода:

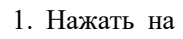

Barcode

войти в страницу создания кода , нажать на пустое место, ввести

нужное содержание.

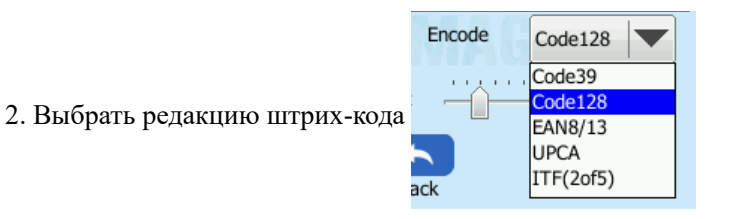

3. Нажать на диалоговое окно string, ввести содержание

| 2019/06/06 08:58:22 💽 1009         | b     | 2019/06/0 | 6 08:59:56 | <b></b> 100% |
|------------------------------------|-------|-----------|------------|--------------|
|                                    |       |           |            |              |
| WORK FOR                           | 1     | 2         | 3          |              |
| String 0~9,A~Z,a~z, Encode Code128 | 4     | 5         | 6          | 0            |
| Width                              | 7     | 8         | 9          |              |
| Confirm Back                       | *#? 1 | 23 US     | <b>–</b> • | - X          |

подтвердить.

4. После ввода, нажать на

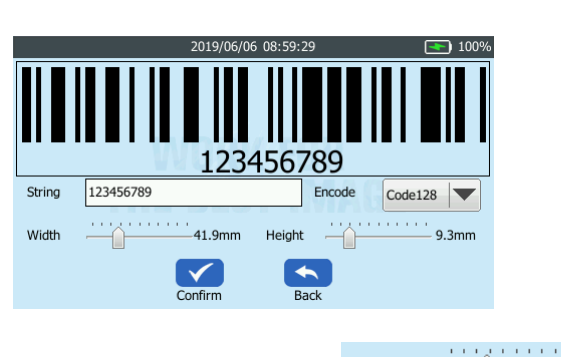

- 5. Изменить размер штрихкода Width
- 6. Подтвердить размер и содержание, нажать на

#### Разрешение и формат печати:

Данное оборудование поддерживает форматы рисунка bmp, jpeg, png, максимальное разрешение 4800\*150, имя рисунка только применяет английские слова и цифры.

41.9mm

Confirm

Height

подтвердить.

9.3mm

#### Печать даты:

1. Нажать на тіпе, войти в интерфейс изменения формата времени (time)

24 / 33

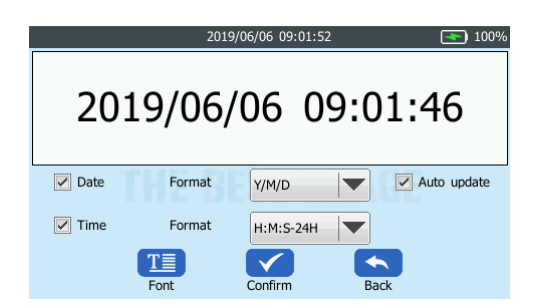

2. Выбирать формат

| Настройка формата даты                                                                                                    | Установка формата времени                                                                                          |
|----------------------------------------------------------------------------------------------------|----------------------------------------------------------------------------------------------------|
| Date Format Y/M/D                                                                                                    | H:M:5-24H<br>H:M-24H<br>H:M-211                                                                                    |
| ✓ Time     Format     Y/M/D       ↓     ↓       ↓     ↓       ↓     ↓       ↓     ↓       ↓     ↓       ↓     ↓       ↓     ↓       ↓     ↓       ↓     ↓       ↓     ↓       ↓     ↓       ↓     ↓       ↓     ↓       ↓     ↓       ↓     ↓       ↓     ↓       ↓     ↓       ↓     ↓       ↓     ↓       ↓     ↓       ↓     ↓       ↓     ↓       ↓     ↓       ↓     ↓       ↓     ↓       ↓     ↓       ↓     ↓       ↓     ↓       ↓     ↓       ↓     ↓       ↓     ↓       ↓     ↓       ↓     ↓       ↓     ↓       ↓     ↓       ↓     ↓       ↓     ↓       ↓     ↓       ↓     ↓       ↓     ↓       ↓     ↓       ↓     ↓       ↓     ↓       ↓     ↓ <td>✓ Date     Format       ✓ Time     Format       H:M:S-24H       ✓       ✓       ✓       Font       Confirm       B</td> | ✓ Date     Format       ✓ Time     Format       H:M:S-24H       ✓       ✓       ✓       Font       Confirm       B |

3. Нажать на

Font

01 2345 6789

Number

настроить стиль письма, форму иероглифа, размер слова, промежуток

слова даты.

|      |           | 2019/06/06 | 5 09:02:59 |             | <b>•</b> 100% |
|------|-----------|------------|------------|-------------|---------------|
| 201  | 0/06      | 106 (      | νοι        | 11.46       |               |
| 201  | .9/00     | /00 (      | 19.0       | 01.40       |               |
|      |           |            |            |             |               |
|      |           |            |            |             |               |
|      |           |            |            |             |               |
| Font | Yahei.ttf |            | Туре       | Vector font |               |
| Size |           | 3.3mm      | Space      |             | <br>0.0mm     |
| 5120 |           | 5.51111    | opace      |             | 0.01111       |
|      |           |            |            |             |               |
|      |           | Confirm    | Bac        | k           |               |

4. Подтвердить размер слова и содержание, нажать на

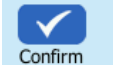

в нижней части, подтвердить

формат.

#### Создание автоматического увеличения последовательного номера:

1. Нажать на

, войти в интерфейс изменения формата номера (Number)

2. Настроить начальный номер, конечный номер, длину шага.

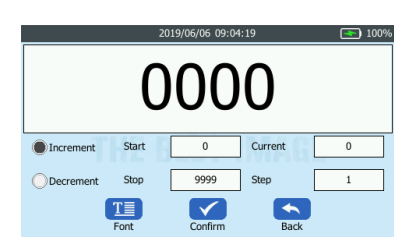

3. Настроить форму цифры автоматического последовательного номера, см. настройку стиля письма и форму иероглифа.

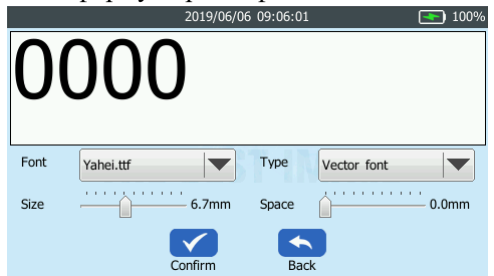

4. Подтвердить содержание автоматического последовательного номера и размер цифры,

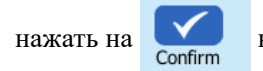

в нижней части, подтвердить формат.

## Групповая печать:

Через ADD увеличить группу файлов, через upanddown пемещать файлы по порядку, потом.

Первым будет напечатан верхний файл, далее последовательно.

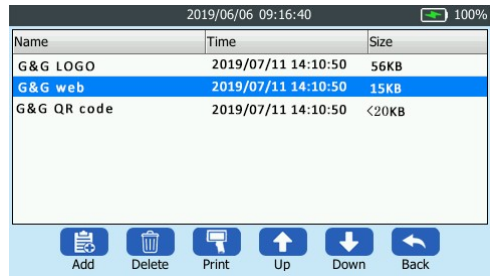

# Информация о принтере:

### Информация о принтере:

| 201              |              | 100%                                        |
|------------------|--------------|---------------------------------------------|
| Product model    | BT-HH6105 B2 | Модель оборудования                         |
| Serial number    | A819990808   | Порядковый номер оборудования               |
| Firmware version | 1.0.3.7G     |                                             |
|                  |              | Версия встроенного программного обеспечения |
| Confirm          | Back         |                                             |

# Информация о расходных материалах:

| 2019/06/06 09:47:29                                | 100%                                              |
|----------------------------------------------------|---------------------------------------------------|
| Printed counter 1099                               | Напечатанное количество точек струйным картриджем |
| Ink droplets 20686                                 |                                                   |
| Note: the above information is for reference only. |                                                   |
| Confirm Back                                       |                                                   |

# Информация о батарее

Полной зарядке батареи требуется 3 ч.

| 2019/06/06 09:47:57     | 100%                       |
|-------------------------|----------------------------|
| Battery Status Charging | В зарядке                  |
| Power remain 100%       | Отображение заряда         |
| Charge times 1121       | Количество зарядки батареи |
| Confirm Back            |                            |

#### Расходный материал для печати:

#### Выбор печатающего цвета

Данный принтер осуществляет одноцветную печать, печатающий цвет зависит от цвета чернила струйного картриджа, в основном можно выбирать черный, голубой, пурпурный, желтый, зеленый, белый, невидимый цвета.

| Расходны<br>й | Черны<br>й | Голубо<br>й | Пурпурны<br>й | Желты<br>й | Зелены<br>й | Белы<br>й | Невидимы<br>й | 0 0 0 |
|---------------|------------|-------------|---------------|------------|-------------|-----------|---------------|-------|
| материал      |            |             |               |            |             |           |               |       |
| GA            | •          | •           | •             | •          | •           | 0         | 0             |       |
| GB            | •          | •           | •             | •          | •           | •         | •             |       |

•Означает то, что поддерживает этот цвет; • означает то, что не поддерживает этого цвета.

#### Выбор чернил под определенный материал:

Расходные материалы GG делятся на 2 вида.

| Расходный | Тип            | Сфера применения                                  |
|-----------|----------------|---------------------------------------------------|
| материал  |                |                                                   |
| GA001     | Чернила краски | Бумажный материал, картонная коробка, древесные   |
|           | типа быстрой   | гидрофильные материалы                            |
|           | сушки          |                                                   |
| GB001     | Сольвентные    | Металл, пластик, силикагель, стекло, строительные |
|           | чернила типа   | материалы и другие негидрофильные материалы       |

| быстрой сушки |  |
|---------------|--|
|               |  |

Окончательный печатающий эффект зависит от гладкой степени поверхности материала.

# Расходный материал, используемый данным принтером:

| Модель          | GG-HH1001A | GG-HH1001B | GG-HH1001B plus |
|-----------------|------------|------------|-----------------|
| продукции G&G   | Gescieve   | Gesc       | CRC             |
| GA-001BK        | •          | •          | •               |
| GA-001C         | •          | •          | •               |
| GA-001M         | •          | •          | •               |
| GA-001Y         | •          | •          | •               |
| GA-001GREEN     | •          | •          | •               |
| GB-001BK        | 0          | •          | •               |
| GB-001C         | 0          | •          | •               |
| GB-001M         | 0          | •          | •               |
| GB-001Y         | 0          | •          | •               |
| GB-001GREEN     | 0          | •          | •               |
| GB-001White     | 0          | •          | •               |
| GB-001Invisible | 0          | ●          | ●               |

# Производительность печати:

| ТҮРЕ             | Высота<br>цифры | Печатающее содержание | Кол-во символов      |
|------------------|-----------------|-----------------------|----------------------|
| Малая<br>цифра   | 4.2mm           | 0123456789            | 2006316 шт. (300dpi) |
| Большая<br>цифра | 12.7mm          | 0123456789            | 400821 шт. (300dpi)  |

# Особые положения применения расходного материала

|          | Преимущество                | Особые положения                           |
|----------|-----------------------------|--------------------------------------------|
| Расходны |                             |                                            |
| й        |                             |                                            |
| материал |                             |                                            |
| GA001    | Напечатанное содержание     | Нельзя на глянцевой бумаге                 |
|          | водостойко и терпит чистку, |                                            |
|          | механическое воздействие    |                                            |
| GB001    | Терпит механическое и       | Чернила стойкие к растворителям, ацетону и |
|          | химическое воздействие      | т.д.                                       |

# Замена картриджа:

| Шаг 1: немного раскачать картридж   | Шаг 2: открыть защитный кожух            |
|-------------------------------------|------------------------------------------|
|                                     |                                          |
| Шаг 3: открыть секию для картриджа  | Шаг 4: печатающую головку картриджа      |
|                                     | направить к косой нижней стороне, сильно |
|                                     | нажать на неё, после щелчка закончить    |
|                                     | давление на картридж                     |
|                                     |                                          |
| Шаг 5: закрыть секцию для картриджа | Шаг 6 : принтер проверяет установку      |
|                                     | картриджа, нельзя доставать из секции    |

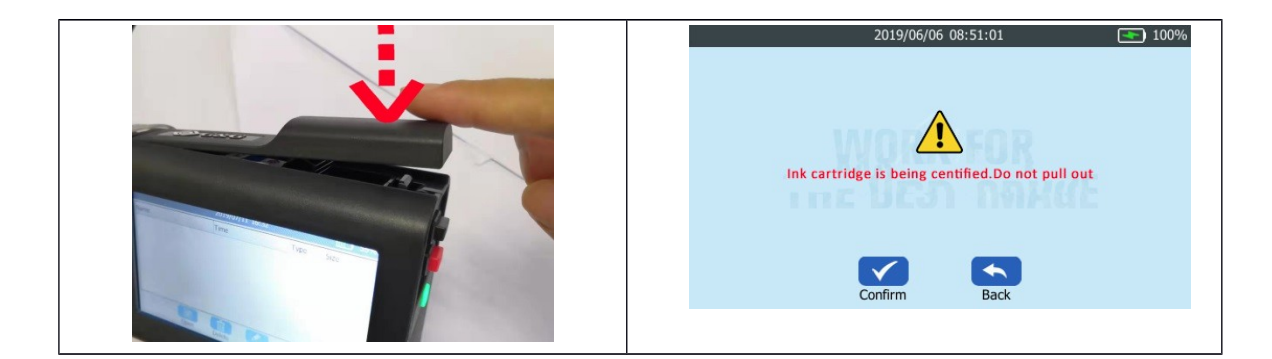

# FAQ

Ввиду того, что в данном принтере используются чернила быстрой сушки, после завершения печати, необходимо быстро покрыть его защитным кожухом.

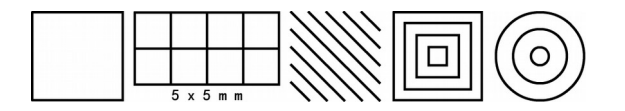

1. Если возник обрыв печатающей линии, то надо исполнить проверку сопла (nozzletest), о подробности см. проверку сопла (nozzletest)

2. Если на вышеуказанных рисунках возникла белая линия, то надо исполнить очистку сопла (nozzle clean), о подробности см. очистку сопла (<u>nozzle clean</u>).

3. Если печать выглядит , нужно прменить увлажнение сопла (nozzlewe), о подробности

см. увлажнение сопла (<u>Nozzlewet</u>), после провести очистку сопла.

4. Если при выполнение вышеуказанных шагов, по-прежнему не решена проблема, то требуется протереть печатающую головку сухими бумажными салфетками, далее провести очистку.

5. Если при выполнение вышеуказанных действий (1-4 шага), по-прежнему не решена проблема, следует оставить сопло струйного картриджа в чистой воде с температурой 50 грудусов на 3-5 ч. Далее вновь исполнить очистку сопла (nozzle clean).

## Коды ошибок:

# 1. Inkboxnotinstalled (Не монтировали струйный картридж)

Не установлен струйный картридж, установите соответствующий струйный картридж.

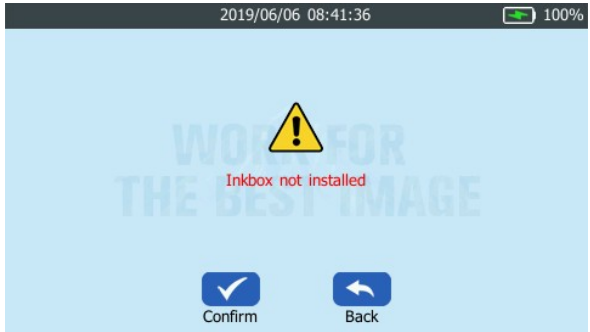

# 2. The inkbox error 06 (Ошибка струйного картриджа 06)

Некорректно установлен картридж, требуется установить правильно.

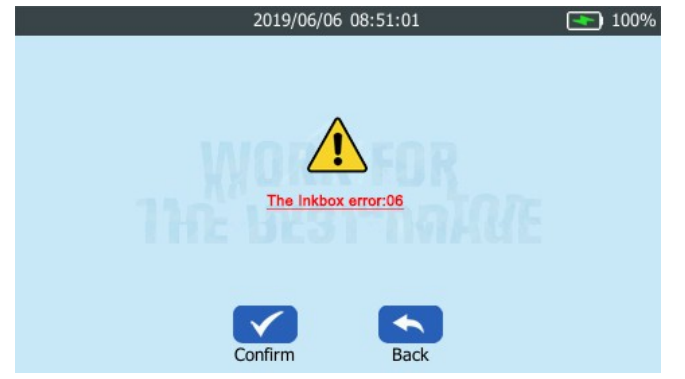